# CHERUBINI tocco italiano dal 1947

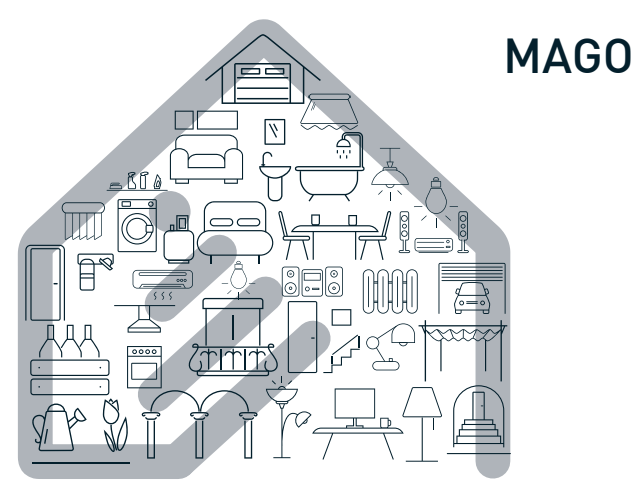

- La Domotica Bluetooth
  - Bluetooth Domotics GB
    - Bluetooth-Domotik
- La domotique Bluetooth
  - La Domótica Bluetooth 🛛 E

App Store

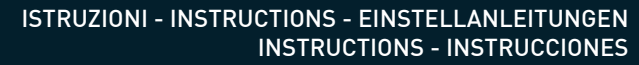

# DISPOSIZIONE IMPIANTO IN APPARTAMENTO SYSTEM LAYOUT IN THE APARTMENT ANORDNUNG DES SYSTEMS IN DER WOHNUNG POSITIONNEMENT DE L'INSTALLATION DANS L'APPARTEMENT DISPOSICIÓN DE LA INSTALACIÓN EN UN APARTAMENTO

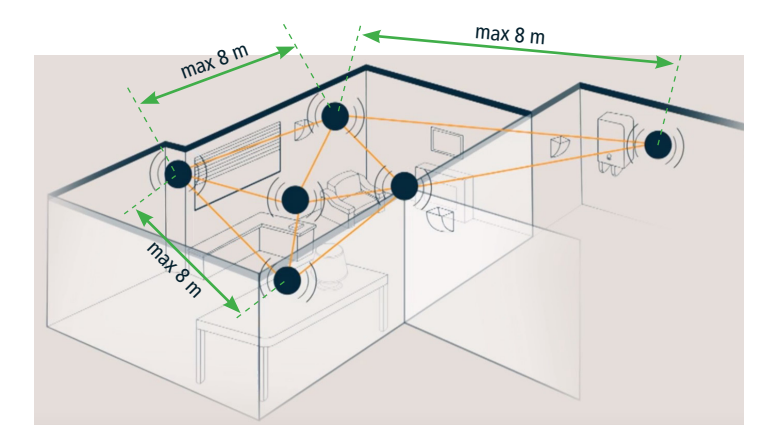

La distanza massima tra i vari dispositivi non deve superare 8 metri.

The maximum distance from one device to the next should not exceed 8 metres.

Der Abstand zwischen den einzelnen Geräten darf nicht mehr als 8 m betragen.

La distance maximale entre les différents dispositifs ne doit pas excéder 8 mètres.

La distancia máxima entre los distintos dispositivos no debe ser superior a 8 metros.

# Índice:

| DISPOSITIVOS MAGO Y CONEXIONES ELÉCTRICAS                    |    |     |
|--------------------------------------------------------------|----|-----|
| Introducción                                                 | p. | 84  |
| MAGO Interruptor A510046                                     | p. | 85  |
| MAGO Centralita A510051 para motor con cableado estándar     | p. | 86  |
| MAGO Centralita A510051 para motor RX con cable blanco       | p. | 87  |
| MAGO Actuador A510048 ON/OFF para dos cargas independientes  | p. | 88  |
| MAGO Actuador A510048 termostato                             | p. | 89  |
| MAGO Dimmer A510047                                          | p. | 90  |
| MAGO Concentrador A510049                                    | p. | 91  |
| INSTALACIÓN DE LA APP                                        |    |     |
| Instalación de la aplicación MAGO                            | p. | 92  |
| CREACIÓN DE LA INSTALACIÓN                                   |    |     |
| Creación de la instalación MAGO                              | p. | 93  |
| Asociación de los dispositivos                               | p. | 94  |
| Identificación desde el dispositivo                          | p. | 94  |
| Identificación desde la App                                  | p. | 94  |
| Descripción de la pantalla principal                         | p. | 95  |
| CONFIGURACIÓN DE LA INSTALACIÓN                              |    |     |
| Configuración de la instalación MAGO                         | p. | 96  |
| Menú de ajustes avanzados MAGO Interruptor y MAGO Centralita | p. | 97  |
| Menú de ajustes avanzados MAGO Actuador                      | p. | 98  |
| Cómo conectar MAGO Concentrador con la «nube»                | p. | 99  |
| Cómo quitar un objeto MAGO de la instalación                 | p. | 99  |
| Cómo añadir un objeto MAGO a la instalación existente        | p. | 99  |
| Menú principal                                               | p. | 100 |
| Añadir un smartphone a una instalación existente             | p. | 100 |
| Reseteo de los dispositivos MAGO                             | p. | 101 |
| Características técnicas                                     | p. | 102 |
| Conformidad                                                  | p. | 103 |

# INTRODUCCIÓN

MAGO es un sistema compuesto por varios dispositivos conectados entre sí en una red mesh basada en la tecnología Bluetooth. La instalación puede ampliarse añadiendo en cualquier momento más dispositivos, lo que permite cubrir notables distancias incluso en diferentes plantas. La instalación sólo es accesible mediante la aplicación MAGO instalada en un smartphone. Los datos que viajan por la instalación están encriptado y sólo pueden acceder a ellos los dispositivos MAGO que disponen de la contraseña de instalación o los smartphones con autorización de acceso. Esto hace que la instalación MAGO sea completamente segura ante cualquier intrusión externa.

#### DISPOSITIVOS MAGO:

| n caja Per<br>Ver<br>Ori<br>2 s<br>est<br>2 s<br>im<br>2 s<br>ter | rsiana, Toldo, Screen,<br>eneciana<br>rsiana, Toldo, Screen,<br>eneciana, Persiana<br>ientable<br>salidas independientes<br>tables<br>salidas independientes p<br>pulsos<br>salidas independientes<br>mporizadas | Cableado es<br>Cableado es<br>Cableado co<br>blanco               | tándar<br>tándar<br>n cable                                          |
|-------------------------------------------------------------------|----------------------------------------------------------------------------------------------------|-------------------------------------------------------------------|----------------------------------------------------------------------|
| Per<br>Ver<br>ori<br>2 s<br>est<br>2 s<br>im<br>2 s<br>ter        | rsiana, Toldo, Screen,<br>eneciana, Persiana<br>ientable<br>salidas independientes<br>tables<br>salidas independientes p<br>pulsos<br>salidas independientes<br>mporizadas                                       | Cableado es<br>Cableado co<br>blanco                              | tándar<br>n cable                                                    |
| 2 s<br>est<br>2 s<br>im<br>2 s<br>ter                             | salidas independientes<br>tables<br>salidas independientes p<br>pulsos<br>salidas independientes<br>mporizadas                                                                                                   | por                                                               |                                                                      |
| 2 s<br>im<br>2 s<br>ten                                           | salidas independientes p<br>pulsos<br>salidas independientes<br>mporizadas                                                                                                    | oor                                                               |                                                                      |
| 2 s<br>ter                                                        | salidas independientes<br>mporizadas                                                                                                    |                                                                   |                                                                      |
|                                                                   |                                                                                                    |                                                                   |                                                                      |
| 1 s                                                               | salida tipo interruptor                                                                                                    |                                                                   |                                                                      |
| 1 s<br>int                                                        | salida termostato tipo<br>terruptor                                                                                                    |                                                                   |                                                                      |
| Ac                                                                | ceso a la «nube»                                                                                                    |                                                                   |                                                                      |
| Ser<br>hu                                                         | nsores de temperatura y<br>Imedad                                                                                                    | <i>y</i>                                                          |                                                                      |
| 2 s                                                               | salidas LED independien                                                                                                    | tes                                                               |                                                                      |
|                                                                   | 2 :                                                                                                    | Sensores de temperatura y<br>humedad<br>2 salidas LED independien | Sensores de temperatura y<br>humedad<br>2 salidas LED independientes |

192 dispositivos, 15 grupos, 16 escenarios, 16 ambientes, 250 eventos

# CREACIÓN DE LA INSTALACIÓN

# CONFIGURACIÓN DE LA INSTALACIÓN

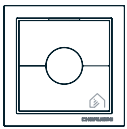

# MAGO Interruptor A510046

Pulsador de pared para motores con cableado estándar.

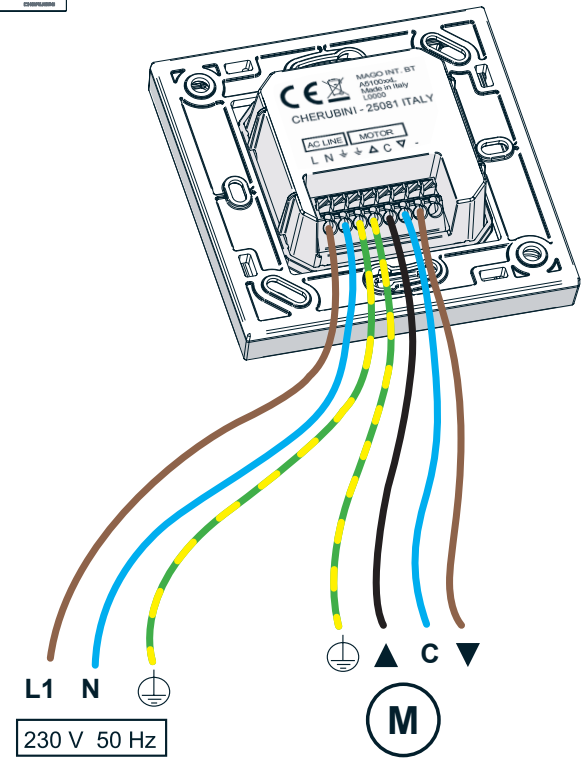

# INSTALACIÓN DE LA APP

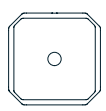

## MAGO Centralita A510051

Centralita empotrable para motor con cableado estándar

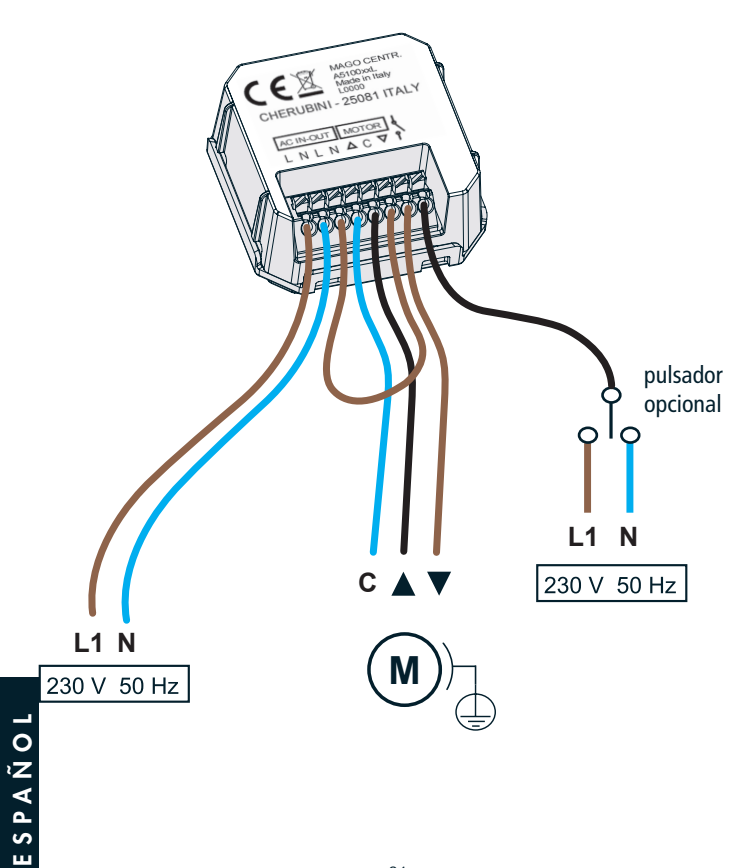

# CREACIÓN DE LA INSTALACIÓN

# CONFIGURACIÓN DE LA INSTALACIÓN

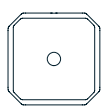

# MAGO Centralita A510051

Centralita empotrable para motor RX con cable blanco

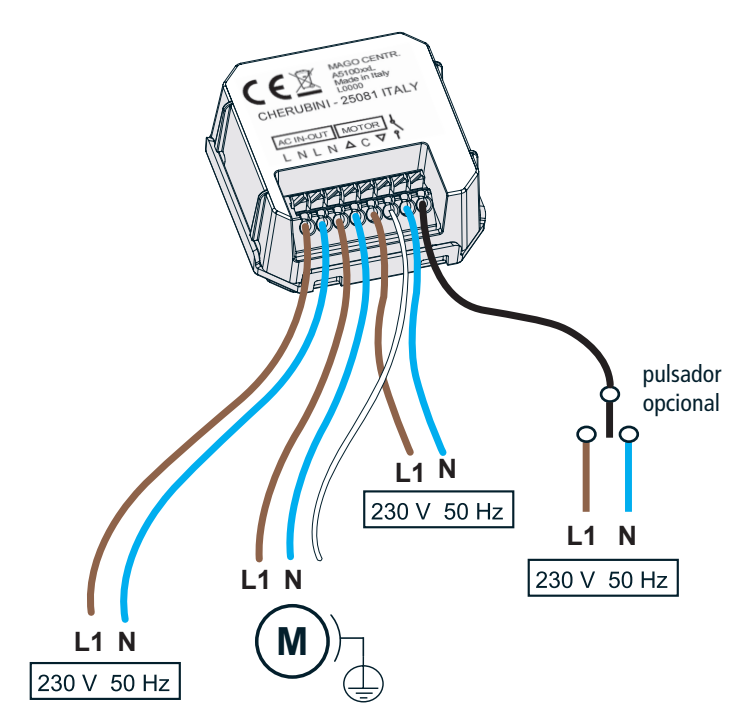

ESPAÑOL

# INSTALACIÓN DE LA APP

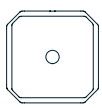

# MAGO Actuador A510048

Actuador ON/OFF para dos cargas independientes

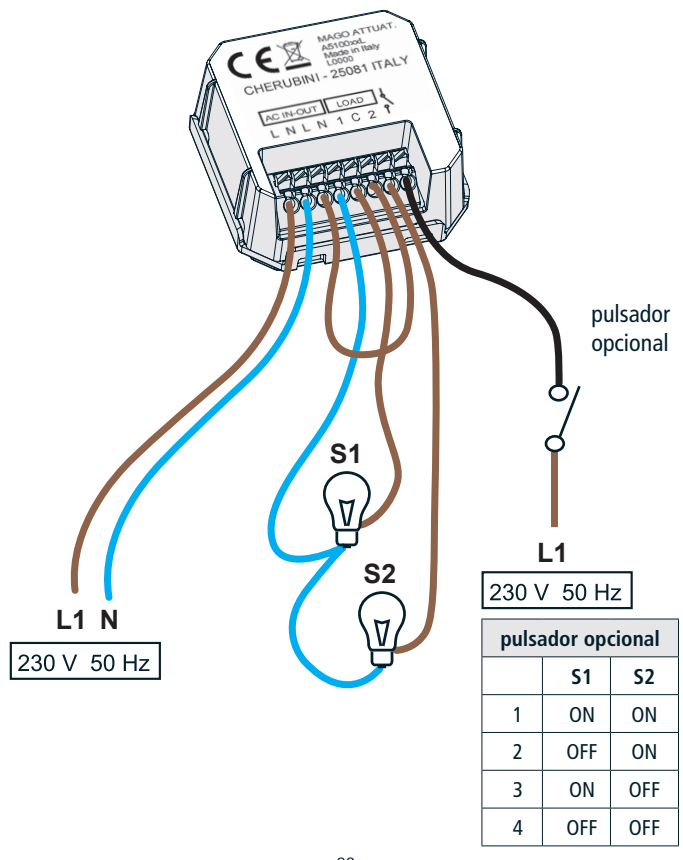

# CREACIÓN DE LA INSTALACIÓN

# CONFIGURACIÓN DE LA INSTALACIÓN

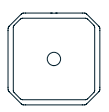

# MAGO Actuador A510048

Actuador termostato

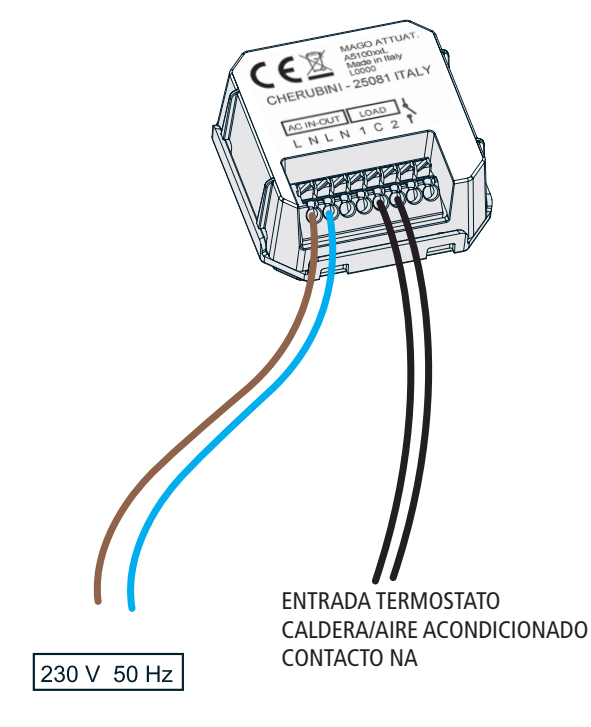

# INSTALACIÓN DE LA APP

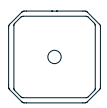

# MAGO Dimmer A510047

Dispositivo a baja tensión para controlar 2 tiras LED.

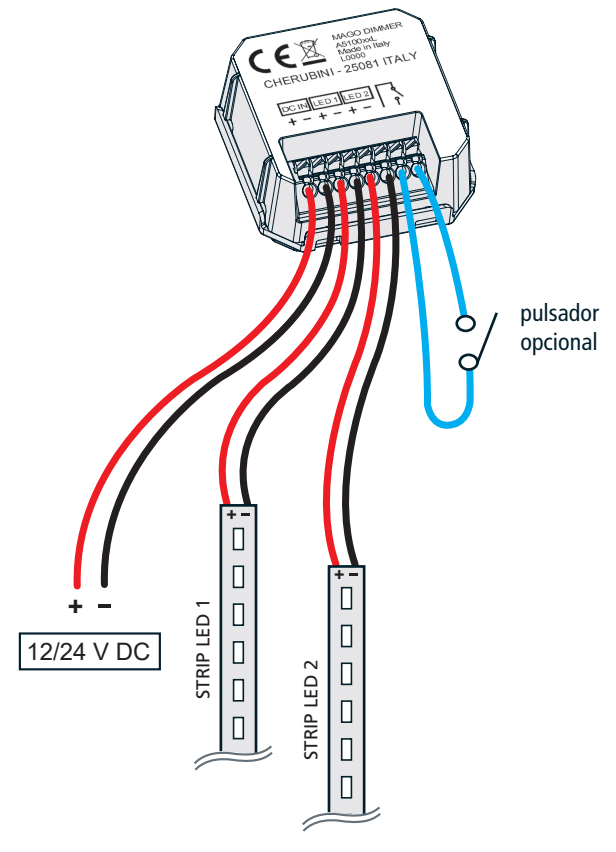

# MAGO Concentrador A510049

Sensor de temperatura-humedad y puerta de enlace para la conexión a Internet.

Las dos funciones fundamentales de MAGO Concentrador son:

- Conexión con la «nube», lo que permite poder acceder de forma remota a la instalación MAGO mediante Wi-Fi o conexión GPRS.
- 2) Mediante los sensores de temperatura y humedad integrados en el dispositivo, MAGO Concentrador permite ver en la pantalla de inicio de la aplicación estos valores. Además, los datos de temperatura pueden ser utilizados por MAGO Actuador, especializado termostato, para gestionar la activación o la desactivación de la caldera o del aire acondicionado.

MAGO Concentrador no es indispensable, la instalación también funciona sin dicho dispositivo.

#### Descripción de los LEDs frontales:

Rojo fijo: indica que la configuración de la «nube» no se ha completado o no se ha realizado.

Verde con parpadeo lento: indica que la conexión a la red aún no se ha realizado o que no se ha producido el registro a la red GPRS.

Verde con parpadeo rápido: indica que la red se ha conectado correctamente o que ha obtenido conexión IP desde la red GPRS.

Verde fijo: indica que el concentrador está conectado al servidor.

**Verde fijo+rojo parpadeante:** indica que el concentrador no está disponible temporalmente debido a que está realizando operaciones de actualización.

Azul: indica la recepción de un paquete de datos vía Bluetooth.

BOTÓN MULTIFUNCIÓN

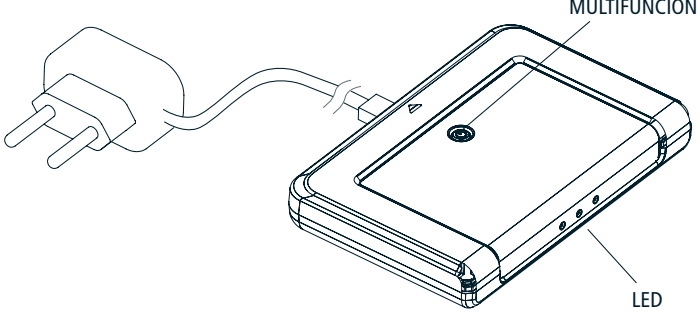

# INSTALACIÓN DE LA APP

# Instalación de la aplicación MAGO

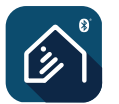

APP MAGO

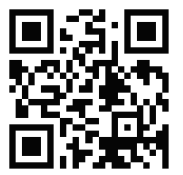

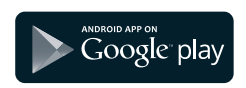

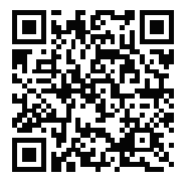

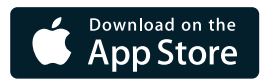

# CONFIGURACIÓN DE LA INSTALACIÓN

# Creación de la instalación MAGO

Tras haber conectado todos los dispositivos e instalado la aplicación MAGO, es posible crear la instalación asociando los distintos componentes a la instalación Bluetooth.

- 1) Abrir la App, hacer clic en "+", y luego en "crear nueva instalación".
- 2) Asignar un nombre a la instalación.
- Introducir el código de identificación de la instalación compuesto por 8 cifras (guardar con cuidado este código).

Código de identificación:\_

4) Introducir la contraseña de administrador compuesta por 6 cifras. El usuario administrador es el perfil más alto, con el máximo poder sobre la instalación. Las contraseñas de los perfiles más bajos se crean de forma automática y pueden ser modificadas por el administrador.

| Ucuaria            | Contracoña | Poderes    |                    |                    |     |
|--------------------|------------|------------|--------------------|--------------------|-----|
| USUATIO            | Contrasena | contraseña | Configura-<br>ción | Planifica-<br>ción | Uso |
| Administra-<br>dor |            |            | SÍ                 | SÍ                 | SÍ  |
| Experto            |            |            | NO                 | SÍ                 | SÍ  |
| Básico             |            |            | NO                 | NO                 | SÍ  |
| Usuario<br>1/2/3   |            |            | NO                 | NO                 | SÍ  |

Para la gestión de los usuarios y las contraseñas, consultar "Menú principal" en la pág. 100.

# INSTALACIÓN DE LA APP

#### Asociación de los dispositivos:

Tras hacer clic en "Añadir dispositivo", la App muestra la lista de todos los dispositivos disponibles para ser añadidos a la instalación. Prestar atención en esta fase, ya que también podrían aparecer en la lista dispositivos del apartamento de al lado. Para evitar errores, es posible identificar con precisión el dispositivo que se está añadiendo de dos formas distintas.

#### Identificación desde el dispositivo:

Pulsar durante 5 segundos el botón Stop de MAGO Interruptor (fig. 1) o bien en el centro de los otros dispositivos (fig. 2) hasta que parpadee el LED. En la App se pondrá de color verde, durante un minuto, el botón TEST del dispositivo recién identificado (fig. 3).

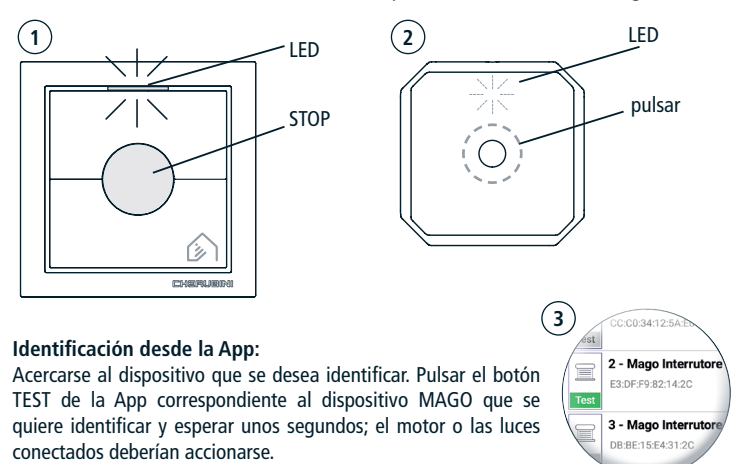

Una vez identificado con precisión, seleccionar el dispositivo en la lista.

- 1) Introducir el nombre del objeto que se están controlando (por ejemplo: "Persiana cocina").
- 2) Seleccionar la especialización más adecuada respecto a la lista (toldo, persiana, etc.).
- Colocar el objeto dentro de una habitación; es posible renombrar las habitaciones existentes o bien crear otras.
- 4) Repetir estos pasos con todos los dispositivos que se desea añadir a la instalación.

# CONFIGURACIÓN DE LA INSTALACIÓN

### Descripción de la pantalla principal:

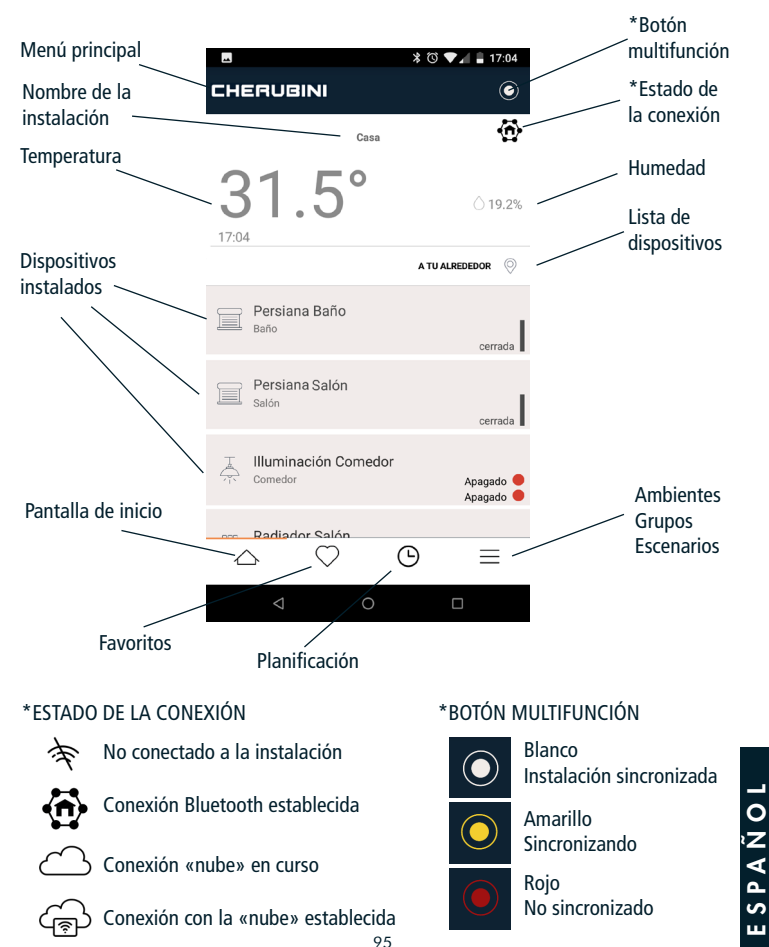

## **INSTALACIÓN DE LA APP**

# Configuración de la instalación MAGO

|                          | ՝ 🕲 🕶 🖌 🛢 17:04              |
|--------------------------|------------------------------|
| CHERUBINI                | ©                            |
| Casa                     | Ð                            |
| <b>31.5°</b>             | <u></u> 19.2%                |
|                          | A TU ALREDEDOR               |
| Persiana Baño<br>Baño    | cerrada                      |
| Persiana Salón<br>Salón  | cerrada                      |
| Comedor                  | Dr<br>Apagado 👄<br>Apagado ● |
| Radiador Salón           |                              |
| $\triangle$ $\heartsuit$ | ☺ ≡                          |
| < 0                      |                              |

#### **BOTÓN MULTIFUNCIÓN**

Por medio del botón multifunción es posible acceder al menú de configuración avanzada:

- 1) Seleccionar el objeto deseado (por ejemplo: "Persiana baño")
- 2) Mediante el botón multifunción, seleccionar "Modificar"
- 3) Seleccionar "Ajustes avanzados".

#### ¡IMPORTANTE!

- En el caso de los módulos MAGO Interruptor y MAGO Centralita, <u>es indispensable</u> configurar los tiempos de las carreras de subida y de bajada, midiendo los segundos reales de las carreras. Ver parámetros "Tiempos de carrera subida/bajada" en el menú de ajustes avanzados.
- En el caso del módulo MAGO Actuador especializado termostato, es indispensable seleccionar el módulo MAGO Concentrador utilizado como sensor de temperatura/ humedad. Ver parámetro "Sensor de temperatura" en el menú de ajustes avanzados.

# Menú de ajustes avanzados MAGO Interruptor y MAGO Centralita

| Parámetro                  | Opciones                                         | Descripción                                                                                                    |        |  |  |
|----------------------------|--------------------------------------------------|----------------------------------------------------------------------------------------------------|--------|--|--|
| Tipo de motor              | Estándar (por defecto)                           | Para motores con fin de carrera mecánico/<br>electrónico con conexión estándar (marrón,<br>negro, azul). Las salidas permanecen activas<br>durante toda la duración de la carrera<br>(tiempo de carrera subida/bajada). |        |  |  |
|                            | Impulsos                                         | Para motores con control mediante cable blan-<br>co. Las salidas se gestionan mediante impulsos.                                                                                                    |        |  |  |
| Motor para persiana        | No (por defecto)                                 | Modo 5                                                                                                    | 1      |  |  |
| enganche                   | Sí                                               | Modo 4                                                                                                    |        |  |  |
| Modo control<br>venecianas | CH Cherubini<br>(por defecto)                    | Impulso breve <1 s: Por impulsos<br>Impulso largo >1 s: Movimiento continuo                                                                                                    |        |  |  |
|                            | EU Europa                                        | Impulso breve <2 s: Por impulsos<br>Impulso largo >2 s: Movimiento continuo                                                                                                    |        |  |  |
|                            | US Estados Unidos                                | Impulso breve >0,5 s: Por impulsos<br>Impulso largo <0,5 s: Movimiento continuo                                                                                                    |        |  |  |
| Tipologia                  | Persiana                                         | La tipologia se indica durante la creación                                                                                                    |        |  |  |
|                            | Toldo                                            | de la instalación y puede modificarse en<br>este menú.                                                                                                    |        |  |  |
|                            | Screen                                           |                                                                                                    |        |  |  |
|                            | Veneciana                                        | _                                                                                                    |        |  |  |
|                            | Persiana orientable                              |                                                                                                    |        |  |  |
| Tiempo carrera<br>subida   | 0-240 segundos<br>(por defecto 30)               | Tiempo de activación de la salida duran-<br>te el movimiento de subida del motor                                                                                                    |        |  |  |
| Tiempo carrera<br>bajada   | 10-100 décimas de se-<br>gundos (por defecto 10) | Tiempo de activación de la salida duran-<br>te el movimiento de bajada del motor                                                                                                    |        |  |  |
| Tiempo orientación         | 0-100%<br>(por defecto 25%)                      | Tiempo total de orientación de las lamas                                                                                                    |        |  |  |
| Posición favorita 1        | 0-100%<br>(por defecto 75%)                      | Posición favorita intermedia 1                                                                                                    | ∆<br>Ñ |  |  |
| Posición favorita 2        | 0-100%<br>(por defecto 75%)                      | Posición favorita intermedia 2                                                                                                    | d S    |  |  |

### Menú de ajustes avanzados MAGO Actuador

| Parámetro                     | Opciones                                                                                                    | Descripción                                                                                                    |  |
|-------------------------------|----------------------------------------------------------------------------------------------------|----------------------------------------------------------------------------------------------------|--|
| Modalidades de funcionamiento | 2 salidas<br>independientes<br>estables (por defecto)                                                                | Seleccionar la modalidad de funcionamient<br>adecuada para el tipo de conexión eléctrica<br>requerida.                                                                                                    |  |
|                               | 1 salida combinada<br>de intercambio                                                                                 |                                                                                                    |  |
|                               | 2 salidas<br>independientes por<br>impulsos                                                                          |                                                                                                    |  |
|                               | 2 salidas<br>independientes<br>temporizadas                                                                          |                                                                                                    |  |
|                               | Termostato                                                                                                    |                                                                                                    |  |
| Temporización<br>salida 1     | 8-10 horas<br>(por defecto 10<br>segundos)                                                                           | Tiempo de activación de la salida 1 en modo<br>"2 salidas independientes temporizadas".                                                                                                    |  |
| Temporización<br>salida 2     | 8-10 horas<br>(por defecto 10<br>segundos)                                                                           | Tiempo de activación de la salida 2 en modo<br>"2 salidas independientes temporizadas".                                                                                                    |  |
| Sensor de<br>temperatura      | Seleccionar el<br>dispositivo MAGO<br>Concentrador que<br>se desea utilizar<br>como sensor de<br>temperatura/humedad | En el modo "Termostato" es indispensable<br>indicar el dispositivo MAGO Concentrador<br>que se desea utilizar como sensor de<br>temperatura/humedad. Esta operación es<br>obligatoria aunque haya un solo MAGO<br>Concentrador instalado. |  |

#### 

## Cómo conectar MAGO Concentrador con la «nube»

- 1) En la pantalla principal, seleccionar el dispositivo MAGO Concentrador.
- 2) Mediante el botón multifunción, seleccionar "Modificar"
- 3) Seleccionar "Ajustes" y elegir el modo de conexión Apagado: no conectado (por defecto)

Wi-Fi: introducir el nombre de la red Wi-Fi\* y la contraseña de acceso a la red SIM (GPRS): insertar la SIM en el compartimento ubicado debajo del dispositivo e introducir los correspondientes parámetros: APN y PIN.

\*MAGO Concentrador solo es compatible con las redes Wi-Fi 2,4 GHz protegidas con contraseña (wpa/wpa2).

### Cómo quitar un objeto MAGO de la instalación

- 1) Acercarse a la instalación
- 2) En la pantalla principal, seleccionar el objeto que se desea quitar
- 3) Mediante el botón multifunción, seleccionar "Modificar"
- 4) Mediante el botón multifunción, seleccionar "Quitar"

Tras esta operación, el objeto MAGO seleccionado vuelve a estar visible y disponible para ser añadido a otra instalación.

### Cómo añadir un objeto MAGO a la instalación existente

- En la pantalla principal, seleccionar el texto CHERUBINI para que se abra el Menú principal.
- 2) En el Menú principal, seleccionar "Añadir dispositivo"
- 3) En la lista de dispositivos disponibles, seleccionar el deseado y realizar lo descrito en el apartado "Asociación de los dispositivos".

# INSTALACIÓN DE LA APP

### Menú principal

En la pantalla principal, seleccionar el texto CHERUBINI para que se abra el MENÚ PRINCIPAL. Mediante este menú es posible añadir dispositivos a la instalación, gestionar los usuarios, configurar la conexión con la «nube», cambiar el idioma, etc.

| MENÚ<br>PRINCIPAL | E<br>CHERUBINI | ՝ ≹ Ծ ♥⊿ 🛢 17:04                       |                     |
|-------------------|----------------|----------------------------------------|---------------------|
|                   |                | ×<br>۳                                 | ∦ 🖀 ,վ 100% 🛢 15:50 |
|                   | 31 0           | <b>assistenza</b><br>Mago ver.: 1.9.93 | ٢                   |
|                   | 01.0           | Admin                                  | A                   |
|                   | 17:04          | Ajustes                                | •••                 |
|                   |                | + Añadir objeto                        |                     |
|                   |                | 💄 Usuarios                             | 46.4%               |
|                   |                | $\oplus$ gateway                       | R 🔘                 |
|                   |                | Ajustes generales                      | 1115                |
|                   |                | Idioma                                 | s 🕒                 |
|                   |                | 🔅 Debug                                |                     |
|                   |                | Location                               | _                   |
|                   |                | 🖘 Cambio de usuario                    |                     |
|                   |                | E Salir                                | _                   |

### Añadir un smartphone a una instalación existente

- 1) Abrir la App, hacer clic en "+" y luego en "Conectar con instalación existente".
- 2) Asignar un nombre a la instalación.
- 3) Introducir el mismo código de identificación de la instalación compuesto por 8 cifras utilizado durante la fase de creación de la instalación.
- Introducir la contraseña compuesta por 6 cifras; comunicado por el usuario administrador.

### Atención:

SPAÑOL

No es posible configurar la instalación simultáneamente desde dos smartphone.

# CONFIGURACIÓN DE LA INSTALACIÓN

### Reseteo de los dispositivos MAGO

- Si el dispositivo MAGO se quita de la instalación mediante la aplicación, no es necesario realizar el reseteo descrito en esta sección.
- La operación de reseteo descrita en esta sección no quita el dispositivo de la instalación.
- Para poder asociar un dispositivo MAGO a la instalación, debe ser nuevo o haber sido reseteado.

### Reseteo de MAGO Interruptor

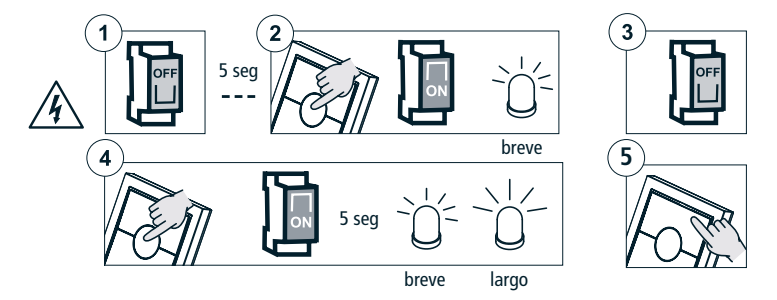

## Reseteo de MAGO Centralita, MAGO Actuador y MAGO Dimmer

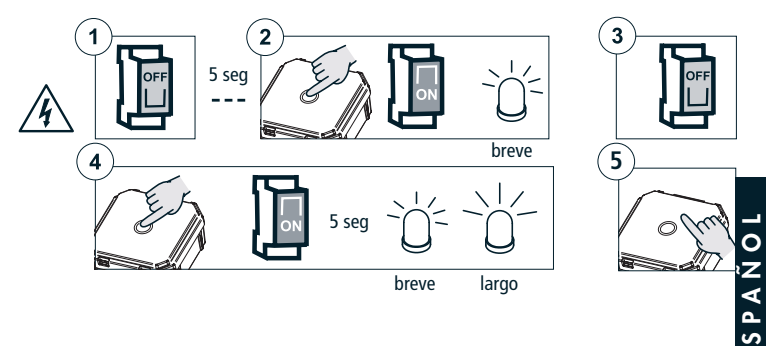

....

# CONFIGURACIÓN DE LA INSTALACIÓN

## **Reseteo MAGO Concentrador**

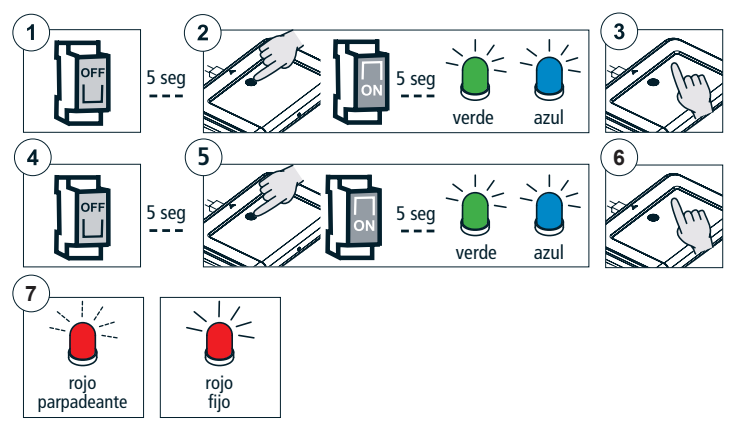

# **CARACTERÍSTICAS TÉCNICAS**

| CARACTERÍSTICAS                  | MAGO<br>Interruptor<br>A510046 | MAGO<br>Centralita<br>A510051 | MAGO<br>Actuador<br>A510048 | MAGO<br>Dimmer<br>A510047     | MAGO<br>Concentrador<br>A510049 |
|----------------------------------|--------------------------------|-------------------------------|-----------------------------|-------------------------------|---------------------------------|
| Alimentación                     | 110-230V ac                    | 110-230V ac                   | 110-230V ac                 | 12-24V dc                     | 5V dc                           |
| Potencia máx                     | 500 W                          | 500 W                         | 2 x 500 W<br>resistivo      | 2x60 W (12V)<br>2x120 W (24V) |                                 |
| Frecuencia de<br>transmisión     | 2,4 GHz                        | 2,4 GHz                       | 2,4 GHz                     | 2,4 GHz                       | 2,4 GHz<br>900-1800 MHz         |
| Codificación                     | Bluetooth 4<br>o superior      | Bluetooth 4<br>o superior     | Bluetooth 4<br>o superior   | Bluetooth 4<br>o superior     | Bluetooth 4 /<br>Wi-Fi / GPRS   |
| Temperatura de<br>funcionamiento | -10 °C +55 °C                  | -10 °C +55 °C                 | -10 °C +55 °C               | -10 °C +55 °C                 | -10 °C +55 °C                   |
| Dimensiones (mm)                 | 76x76x28                       | 48,5x48,5x22                  | 48,5x48,5x22                | 48,5x48,5x22                  | 134x98x20                       |
| Peso                             | 62 g                           | 30 g                          | 30 g                        | 30 g                          | 121 g                           |
| Grado de protección              | IP20                           | IP20                          | IP20                        | IP20                          | IP20                            |

### Dichiarazione di conformità UE

CHERUBINI S.p.A. dichiara che il prodotto è conforme alle pertinenti normative di armonizzazione dell'Unione: Direttiva 2014/53/UE, Direttiva 2011/65/UE.

Il testo completo della dichiarazione di conformità UE è disponibile facendone richiesta sul sito: www.cherubini.it.

Il mancato rispetto di queste istruzioni annulla la responsabilità e la garanzia CHERUBINI.

#### GB EU declaration of conformity

CHERUBINI S.p.A. declares that the product is in conformity with the relevant Union harmonisation legislation: Directive 2014/53/EU, Directive 2011/65/EU.

The full text of the EU declaration of conformity is available upon request at the following website: www.cherubini.it.

Failure to comply with these instructions annuls CHERUBINI's responsibilities and guarantee.

### EU-konformitätserklärung

CHERUBINI S.p.A. erklärt der produkt erfüllt die einschlägigen Harmonisierungsrecht svorschriften der Union: Richtlinie 2014/53/EU, Richtlinie 2011/65/EU.

Der vollständige Text der EU-Konformitätserklärung kann unter unserer Web-Seite www.cherubini.it, gefragt werden.

Bei nichtbeachten der Gebrauchsanweisung entfällt die CHERUBINI Gewährleistung und Garantie.

### F Déclaration UE de conformité

CHERUBINI S.p.A. déclare que le produit est conforme à la législation d'harmonisation de l'Union applicable: Directive 2014/53/UE, Directive 2011/65/UE. Le texte complet de la déclaration UE de conformité est disponible en faisant requête

sur le site internet: www.cherubini.it.

Le non-respect de ces instructions exclut la responsabilité de CHERUBINI et sa garantie.

#### Declaración UE de conformidad

CHERUBINI S.p.A. declara que el producto es conforme con la legislación de armonización pertinente de la Unión: Directiva 2014/53/UE, Directiva 2011/65/UE. El texto completo de la declaración UE de conformidad puede ser solicitado en: www.cherubini.it.

El incumplimiento de estas instrucciones anula la responsabilidad y la garantía de CHERUBINI.

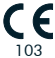

#### CHERUBINI S.p.A.

Via Adige 55 25081 Bedizzole (BS) - Italy Tel. +39 030 6872.039 | Fax +39 030 6872.040 info@cherubini.it | www.cherubini.it

#### CHERUBINI Iberia S.L.

Avda. Unión Europea 11-H Apdo. 283 - P. I. El Castillo 03630 Sax Alicante - Spain Tel. +34 (0) 966 967 504 | Fax +34 (0) 966 967 505 info@cherubini.es

#### CHERUBINI France S.a.r.l.

ZI Du Mas Barbet 165 Impasse Ampère 30600 Vauvert - France Tél. +33 (0) 466 77 88 58 | Fax +33 (0) 466 77 92 32 info@cherubini.fr | www.cherubini.fr

#### CHERUBINI Deutschland GmbH

Siemensstrasse, 40 - 53121 Bonn - Deutschland Tel. +49 (0) 228 962 976 34 / 35 | Fax +49 (0) 228 962 976 36 info@cherubini-group.de | www.cherubini-group.de

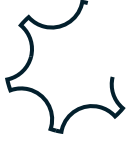